## Seattle Annual 'Good Faith' Estimate Instructions

## Step 1: Manager

1) Log into Talent Luxottica with your username and password

| Note: Employees with a userr | ame and password different from your Network Credentials, please click HERE |
|------------------------------|-----------------------------------------------------------------------------|
| 🔥 Please enter yo            | ur login information below. Your password is case sensitive.                |
| Username:<br>Password:       |                                                                             |
|                              | Login                                                                       |

If you need assistance please contact the support listed below for your respective region.

2) Go to the 'home' drop down and select 'Performance'

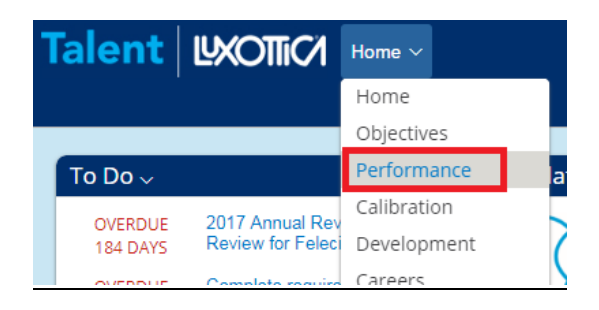

3) In your inbox click on the Annual Good Faith Estimate for Existing Employees for the current year

| Talent 🗠                 | OTTIC Performance ~                                                       |                   |                |               |                  |                    | Q Sear           | ch for people    | đ                | Talent Luxottice System<br>(Idsedmin) on behalf of | Administrator<br>Felecia Ford (IIII) |
|--------------------------|---------------------------------------------------------------------------|-------------------|----------------|---------------|------------------|--------------------|------------------|------------------|------------------|----------------------------------------------------|--------------------------------------|
| Reviews Team Overv       | ew                                                                        |                   |                |               |                  |                    |                  |                  |                  |                                                    |                                      |
|                          |                                                                           |                   |                |               |                  |                    |                  |                  |                  |                                                    | ^                                    |
| My Forms                 |                                                                           |                   |                |               |                  |                    |                  |                  |                  |                                                    |                                      |
| All Forms                | Items per page: 50 V Showing 1-6 of 6 ® All © s                           | My Direct Reports |                |               |                  |                    |                  |                  |                  |                                                    |                                      |
| In Progress              | Display Options                                                           |                   |                |               |                  |                    |                  |                  |                  |                                                    |                                      |
| En Route                 | Z Form Title Z Employee Z Step Z Date Assigned Z St                       | ep Due Date 🕑 F   | orm Start Date | Form End Date | Porm Due         | Date 🗹 Last M      | odified 🗹 Sent   | From             |                  |                                                    |                                      |
| Completed<br>Form Status | Form Title                                                                | Employee          | Step           | Date Assigned | Step Due<br>Date | Form Start<br>Date | Form End<br>Date | Form Due<br>Date | Last<br>Modified | Sent From                                          | Action                               |
|                          | 2018 Annual Good Faith Estimate for Existing Employees for Mike<br>Mitter | Mike Miller 🖽     | Manager        | 07/18/2018    |                  | 01/01/2018         | 12/31/2018       | 01/14/2019       | 07/18/2018       | Talent Luxottica System<br>Administrator           | 0                                    |
|                          | 2018 Annual Good Faith Estimate for Existing Employees for Mike<br>Miller | Mike Miller (£5)  | Manager        | 07/16/2018    |                  | 01/01/2018         | 12/31/2018       | 01/14/2019       | 07/16/2018       | Talent Luxottica System<br>Administrator           | 0                                    |

4) Manager reviews instructions and completes information as directed. When completed, manager will send the form to employee for review. All comment boxes have to be completed in order to send the form to the employee.

| Talent 🗠                                                                                      | Performance ~                                                                                                    |                                                    | Q. Search for people              | # 🍪 🕏                | nt Luxottica System Administrator<br>sdmin) on behalf of Felecia Ford (1111) |
|-----------------------------------------------------------------------------------------------|----------------------------------------------------------------------------------------------------|----------------------------------------------------|-----------------------------------|----------------------|------------------------------------------------------------------------------|
| Reviews Team Over                                                                             | view                                                                                                    |                                                    |                                   |                      |                                                                              |
| Back to: Inbox 2018 Annual Mike Mille Employee Informatio Employee Informatio                 | Good Faith Estimate for Existing Employees for Mike Miller<br>ar Manager Instructions Notice and Acknowledgment of Shift/Hours for Annual Good Faith Estimate mation |                                                    |                                   | <sup>8</sup> Actions | ⓒ History 중 명                                                                |
| Last Name<br>Current Job Title<br>Employee ID<br>Manager<br>Department                        | Miller<br>Regional Manager<br>mmmm<br>Felecia Ford<br>Test                                                                                                    | First Name<br>Hire Date<br>Source Data<br>Division | Mika<br>1226/2004<br>LRNA<br>TEST |                      |                                                                              |
| Manager Instru                                                                                | ictions                                                                                                    |                                                    |                                   |                      |                                                                              |
| <ol> <li>Please complete in</li> <li>When you are finis</li> <li>Please ask the em</li> </ol> |                                                                                                    | Less                                               |                                   |                      |                                                                              |
| Notice and Ack                                                                                | nowledgment of Shift/Hours for Annual Good Faith Estimate                                                                                                    |                                                    |                                   |                      |                                                                              |
| Managers: Complete                                                                            | all comment boxes below. Please enter the average number of hours per week over the course of a year into qu                                                         | arters.                                            |                                   |                      |                                                                              |
| For purposes of this for                                                                      | orm, a year runs from July 2018 to June 2019.                                                                                                    |                                                    |                                   |                      |                                                                              |
|                                                                                               |                                                                                                    |                                                    |                                   |                      | Less                                                                         |

| 3rd Quarter Hours                        |  |
|------------------------------------------|--|
| (ex. 25 hours)                           |  |
| * Managers Comments                      |  |
| B I ⊔   ∰ ∰ ⊞ ⊡   &   © Size ∨   🚓 📲     |  |
|                                          |  |
|                                          |  |
|                                          |  |
|                                          |  |
|                                          |  |
| 4th Quarter Hours                        |  |
| (ex. 25 hours)                           |  |
| * Managers Comments                      |  |
| B I U   }∃ ⊞ ⊠ ∃ ∂   ¢ Size ⊻   ≱ • ¶    |  |
|                                          |  |
|                                          |  |
|                                          |  |
|                                          |  |
| 1st Quarter Hours                        |  |
| (ex. 25 hours)                           |  |
| *Manager Comments                        |  |
| * managers Comments                      |  |
| B I ⊔   ∃∃ ⊞ ⊠   &   & Size ∨   _a( • •] |  |
|                                          |  |
|                                          |  |
|                                          |  |
|                                          |  |
|                                          |  |
| 2nd Quarter Hours                        |  |
| (ex. 25 hours)                           |  |
| * Managers Comments                      |  |
| B I ⊔   j≘ h≘ ⊠ ⊡   ∂   Ø Size ∨   A 🥞   |  |
|                                          |  |
|                                          |  |
|                                          |  |
|                                          |  |
|                                          |  |
| On Call Shifts (Veg or No)               |  |
|                                          |  |
| * Managers Comments                      |  |
| B I ⊔   ∰ ∰ K ⊠   8   6 Size ∨   🔬 📲     |  |
|                                          |  |
|                                          |  |
|                                          |  |
|                                          |  |
|                                          |  |

5) Once manager completes all fields, the manager will click 'Send to Employee'

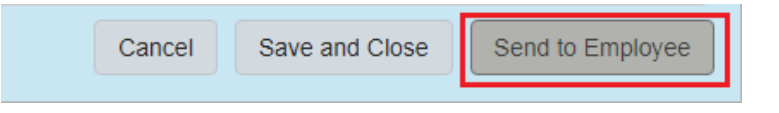

6) The manager will then receive a notification that the form is being sent to employee. Manager will then have to click 'Send to Employee' again.

| Talent WOTTIC Performance ~                                                    | Q. Search for people    | Jalent Luxo (kisadmin)  | etica System Administrator<br>on behalf of Felecia Ford (1111) |
|--------------------------------------------------------------------------------|-------------------------|-------------------------|----------------------------------------------------------------|
| Reviews Team Overview                                                          |                         |                         |                                                                |
|                                                                                |                         |                         |                                                                |
| Back to: Inbox                                                                 |                         |                         |                                                                |
| 2018 Annual Good Faith Estimate for Existing Employees for Mike Miller         |                         |                         |                                                                |
|                                                                                |                         |                         |                                                                |
| Send to Employee                                                               |                         |                         |                                                                |
| You're about to send this form to the next nerson(s) snecified in the workflow |                         |                         |                                                                |
| Forward Form to Mike Miller                                                    |                         |                         |                                                                |
|                                                                                |                         |                         |                                                                |
|                                                                                |                         |                         |                                                                |
|                                                                                | Cancel & Return to Form | Send and Open Next Form | Send to Employee                                               |

## Step 2: Employee

1) Employee logs into Talent Luxottica to review form and electronically acknowledge.

Note: Employees with a username and password different from your Network Credentials, please click HERE.

A Please enter your login information below. Your password is case sensitive.

| Username:<br>Password: |       |  |
|------------------------|-------|--|
|                        | Login |  |

If you need assistance please contact the support listed below for your respective region.

2) Go to the 'home' drop down and select 'Performance'

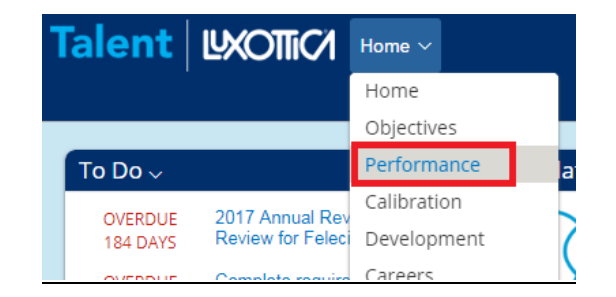

3) In your inbox click on the Annual Good Faith Estimate for Existing Employees

| Talent WOTH Performance ~ |                                                                           |                   |                |               |                  |                    |                  | ch for people    | 3                | Talent Luxottice System<br>(Idoschmin) on behalf of | Administrator<br>Felecia Ford (1111) |
|---------------------------|---------------------------------------------------------------------------|-------------------|----------------|---------------|------------------|--------------------|------------------|------------------|------------------|-----------------------------------------------------|--------------------------------------|
| teviews Team Oven         | ńew                                                                       |                   |                |               |                  |                    |                  |                  |                  |                                                     |                                      |
| My Forms                  | _                                                                         |                   |                |               |                  |                    |                  |                  |                  |                                                     | ^                                    |
| All Forms                 | Items per page: 50 V Showing 1-6 of 6 C All C &                           | My Direct Reports |                |               |                  |                    |                  |                  |                  |                                                     |                                      |
| In Progress<br>Inbox      | Display Options                                                           |                   |                |               |                  |                    |                  |                  |                  |                                                     |                                      |
| En Route                  | 🗹 Form Title 🗹 Employee 🗹 Step 🗹 Date Assigned 🗹 St                       | ep Due Date 🗹 F   | orm Start Date | Form End Date | Form Due         | Date 🗹 Last M      | odified 🗹 Sent   | From             |                  |                                                     |                                      |
| Completed<br>Form Status  | Form Title                                                                | Employee          | Step           | Date Assigned | Step Due<br>Date | Form Start<br>Date | Form End<br>Date | Form Due<br>Date | Last<br>Modified | Sent From                                           | Action                               |
| Charterbarre              | 2018 Annual Good Fath Estimate for Existing Employees for Mike<br>Miller  | Mike Miller 🖽     | Manager        | 07/18/2018    |                  | 01/01/2018         | 12/31/2018       | 01/14/2019       | 07/18/2018       | Talent Luxottica System<br>Administrator            | 0                                    |
|                           | 2018 Annual Good Faith Estimate for Existing Employees for Mike<br>Miller | Mike Miller (£5)  | Manager        | 07/16/2018    |                  | 01/01/2018         | 12/31/2018       | 01/14/2019       | 07/16/2018       | Talent Luxottica System<br>Administrator            | 0                                    |

4) Employee reviews instructions and information manager provided. Employee will not be able to add comments. Once employee reviews all information, employee selects 'submit'

| Talent 🛛                             | OTTIO Performance ~                                                                                                    |                         |                               | Q Search for people            | <i>.</i>        | Telent Luxottice System (Idsedmin) on behalf of B | Administrator<br>Felecia Ford (IIII) | ~    |
|--------------------------------------|----------------------------------------------------------------------------------------------------|-------------------------|-------------------------------|--------------------------------|-----------------|---------------------------------------------------|--------------------------------------|------|
| Reviews Team Over                    | Nview -                                                                                                    |                         |                               |                                |                 |                                                   |                                      |      |
| Back to: Inbox<br>2018 Annual        | Good Faith Estimate for Existing Employees for Mike Miller                                                                                                    |                         |                               |                                |                 | Actions () History                                | # G                                  |      |
| Mike Mill                            |                                                                                                    |                         |                               |                                |                 |                                                   | • 0                                  |      |
|                                      | e1                                                                                                    |                         |                               |                                |                 | 9                                                 | upporting                            |      |
| Employee Informatio                  | m Manager Instructions Notice and Acknowledgment of Shift/Hours for Annual Good Faith Estimate                                                                                                    | ŧ                       |                               |                                |                 |                                                   |                                      |      |
| Employee Info                        | mauon                                                                                                    | First Name              | 10.5                          |                                |                 |                                                   |                                      |      |
| Current Job Title                    | Miler<br>Regional Manager                                                                                                    | Hire Date               | 12/26/2004                    |                                |                 |                                                   |                                      |      |
| Employee ID<br>Manager               | mmmm<br>Felecia Ford                                                                                                    | Source Data<br>Division | LRNA<br>TEST                  |                                |                 |                                                   |                                      |      |
| Department                           | Test                                                                                                    |                         |                               |                                |                 |                                                   |                                      | Suj  |
| Manager Instru                       | uctions                                                                                                    |                         |                               |                                |                 |                                                   |                                      | port |
| 1. Please complete i                 | nformation below. This will be your best 'good faith' estimate of average hours per week over the course of a ye                                                                                                    | ar (by quarter). You    | will also need to indicate if | the employee will be working o | on-call shifts. |                                                   |                                      |      |
| <ol><li>When you are finit</li></ol> | shed, click the 'Send to Employee' button at the bottom of the screen to route the form to your employee.                                                                                                    |                         |                               |                                |                 |                                                   |                                      |      |
| <ol><li>Please ask the en</li></ol>  | ployee to log into Talent Luxottica to review the information you entered and electronically sign the Employee A                                                                                                    | knowledgment porti      | on of the notice after you a  | re done.                       |                 |                                                   | Less                                 |      |
| Notice and Ack                       | nowledgment of Shift/Hours for Annual Good Faith Estimate                                                                                                    |                         |                               |                                |                 |                                                   |                                      |      |
| Managers: Complete                   | all comment boxes below. Please enter the average number of hours per week over the course of a year into q                                                                                                    | uarters.                |                               |                                |                 |                                                   |                                      |      |
| For purposes of this f               | form, a year runs from July 2018 to June 2019.                                                                                                    |                         |                               |                                |                 |                                                   |                                      |      |
|                                      |                                                                                                    |                         |                               |                                |                 |                                                   | Less                                 |      |
| 3rd Quarter                          | Hours                                                                                                    |                         |                               |                                |                 |                                                   |                                      |      |
| (ex. 25 hours)                       |                                                                                                    |                         |                               |                                |                 |                                                   |                                      |      |
| Subjects Con                         | mments                                                                                                    |                         | Rating                        | gs from Others                 |                 |                                                   |                                      |      |
| Comments not                         | provided                                                                                                    |                         |                               |                                |                 |                                                   |                                      |      |
|                                      |                                                                                                    |                         |                               |                                |                 |                                                   |                                      |      |
|                                      |                                                                                                    |                         | Manag<br>25 hou               | ers Comments<br>rs             |                 |                                                   |                                      |      |
|                                      | the second second second second second second second second second second second second second second second s                                                                                                    |                         |                               |                                |                 |                                                   |                                      | 5    |
| 4th Quarter<br>(ex. 25 hours)        | Hours                                                                                                    |                         |                               |                                |                 |                                                   |                                      |      |
| Subjects Cor                         | mments                                                                                                    |                         | Rating                        | as from Others                 |                 |                                                   |                                      |      |
| Comments not                         | provided                                                                                                    |                         |                               |                                |                 |                                                   |                                      |      |
|                                      |                                                                                                    |                         |                               |                                |                 |                                                   |                                      |      |
|                                      |                                                                                                    |                         | Manag                         | ers Comments                   |                 |                                                   |                                      |      |
|                                      |                                                                                                    |                         | 7 110018                      | ,                              |                 |                                                   |                                      |      |
| 1st Quarter                          | Hours                                                                                                    |                         |                               |                                |                 |                                                   |                                      |      |
| (ex. 25 hours)<br>Subjects Co        | omments                                                                                                    |                         | Ratin                         | as from Others                 |                 |                                                   |                                      |      |
| Comments not                         | t provided                                                                                                    |                         |                               | gs norn others                 |                 |                                                   |                                      |      |
|                                      |                                                                                                    |                         |                               |                                |                 |                                                   |                                      |      |
|                                      |                                                                                                    |                         | Manag<br>45 hou               | ers Comments<br>rs             |                 |                                                   |                                      |      |
| 2nd Quarte                           | r Hours                                                                                                    |                         |                               |                                |                 |                                                   |                                      | 5    |
| (ex. 25 hours)                       | n riours                                                                                                    |                         |                               |                                |                 |                                                   |                                      |      |
| Subjects Co                          | omments                                                                                                    |                         | Ratin                         | gs from Others                 |                 |                                                   |                                      |      |
|                                      | provided a                                                                                                    |                         |                               |                                |                 |                                                   |                                      |      |
|                                      |                                                                                                    |                         | Manag                         | are Commonte                   |                 |                                                   |                                      |      |
|                                      |                                                                                                    |                         | 3 hour                        | lens comments                  |                 |                                                   |                                      |      |
| On Call Sh                           | ifts (Vos or No)                                                                                                    |                         |                               |                                |                 |                                                   |                                      |      |
| On-Call Sh                           |                                                                                                    |                         |                               |                                |                 |                                                   |                                      |      |
| Subjects Co<br>Comments not          | omments<br>i provided                                                                                                    |                         | Rating                        | gs from Others                 |                 |                                                   |                                      |      |
|                                      |                                                                                                    |                         |                               |                                |                 |                                                   |                                      |      |
|                                      |                                                                                                    |                         |                               |                                |                 |                                                   |                                      |      |
|                                      |                                                                                                    |                         | Manag                         | ers Comments                   |                 |                                                   |                                      |      |
|                                      |                                                                                                    |                         | NO                            |                                |                 |                                                   |                                      |      |
| Employee                             | Acknowledgement and Signature                                                                                                    |                         |                               |                                |                 |                                                   |                                      |      |
| Desire and                           | hand the sharehold has been been at failed and the state of the state of the state |                         |                               |                                |                 |                                                   |                                      |      |
| By clicking 'Su                      | omit , i understand that this is a 'good faith' estimate and the hours/shifts may vary (                                                                                                    | que to business         | needs.                        |                                |                 |                                                   |                                      |      |
|                                      |                                                                                                    |                         |                               |                                |                 |                                                   |                                      | 5    |
|                                      |                                                                                                    |                         |                               |                                | Cancel          | Save and Close                                    | Submit                               |      |

**Forgot your password?** Click on *Forgot Password* link and password reset email will be sent to your Luxottica email address. If you do not have a Luxottica email address, please contact Store Systems Support at 1-877-589-8253 or email at <u>talentluxottica@luxotticaretail.com</u>